## **Meeting Join Manual**

| Program Schedule      |                       |               |               |         |        |
|-----------------------|-----------------------|---------------|---------------|---------|--------|
| am                    | IST                   | Link          | ID            | Passcod | YouT   |
| tember 2021           |                       |               |               | е       | Rec    |
| ural Program          | 09:00-11:00<br>am     | Click to Join | 2642 543 9078 | 12345   | 🕒 You  |
| am                    | 11:00 am-<br>03.15 pm | Click to Join | 2642 543 9078 | 12345   |        |
| Former and            | 03:30-04:30<br>pm     | Click to Join | 2642 543 9078 | 12345   | 🕒 You  |
| am                    | 4:30 pm-05.00<br>pm   | Click to Join | 2642 543 9078 | 12345   |        |
| l<br>e Perspective of | 05:00-06:30<br>pm     | Click to Join | 2642 543 9078 | 12345   | You    |
| Patchas of            |                       |               | 2644 165 0281 | 12345   | - Voui |

1. Click on "Click to Join" in Program Schedule.

2. If WebEx not installed in system. Download it by click on 'Download it Now' link.

| Starting your meeting                                                                                            |
|----------------------------------------------------------------------------------------------------|
| Click <b>Open Webex</b> in the browser message.                                                                  |
| Or                                                                                                    |
| Join from your browser.                                                                                          |
|                                                                                                    |
| If you don't see a message from your browser, open the desktop app. Don't have the desktop app? Download it now. |

3. After WebEx download. Install WebEx by double click on it.

| Install the downloaded Webex app                  |  |
|---------------------------------------------------|--|
| Or                                                |  |
| Join from your browser.                           |  |
|                                                   |  |
|                                                   |  |
| Waiting for the download? Download the app again. |  |

4. Fill the information and click on "Join as Guest";

|   |   |               |         | © × |  |
|---|---|---------------|---------|-----|--|
|   |   | Ű             |         |     |  |
|   |   | Join the r    | neeting |     |  |
|   |   |               |         |     |  |
|   |   |               | 0       |     |  |
|   |   | abc@gmail.com | 0       |     |  |
|   |   | 🧧 Remember me |         |     |  |
|   |   | Join as a     | guest   |     |  |
|   |   |               |         |     |  |
|   |   |               |         |     |  |
| • | _ |               |         | _   |  |

- Waiting for the download? Download the app again.
- 5. Click on "Join Meeting".

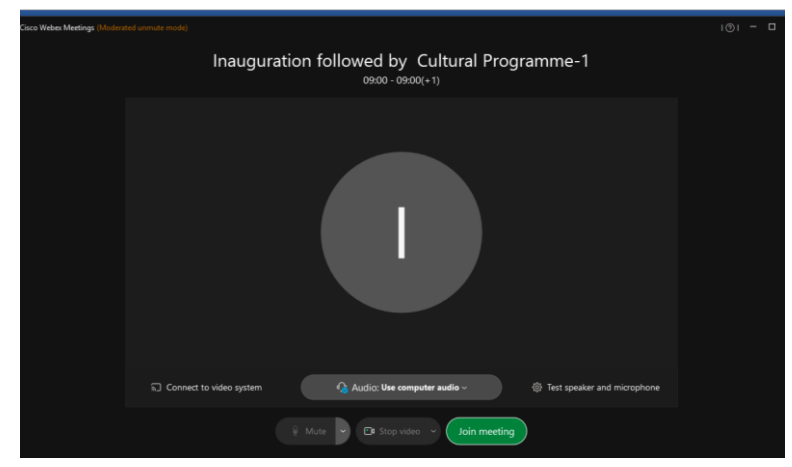

6. Successfully join the meeting.

|                     |             |                                    | a 🔵 🗮 Leyout | V Participants (2) | C ×                     |
|---------------------|-------------|------------------------------------|--------------|--------------------|-------------------------|
|                     |             |                                    |              |                    |                         |
|                     |             |                                    |              | I o ICT            |                         |
|                     |             |                                    |              | A IIPS             |                         |
|                     |             |                                    |              |                    |                         |
|                     |             |                                    |              |                    |                         |
|                     |             | ІСТ                                |              |                    |                         |
|                     |             |                                    |              |                    |                         |
|                     |             | Me                                 |              |                    |                         |
|                     |             |                                    |              |                    |                         |
|                     |             |                                    |              |                    |                         |
|                     |             |                                    |              |                    |                         |
|                     |             |                                    |              |                    |                         |
|                     |             |                                    |              |                    |                         |
|                     |             |                                    |              |                    |                         |
|                     |             |                                    |              |                    |                         |
|                     |             |                                    |              |                    |                         |
|                     |             |                                    |              |                    |                         |
|                     |             | IIPS                               |              |                    |                         |
|                     |             |                                    |              |                    |                         |
|                     |             |                                    |              |                    |                         |
|                     |             |                                    |              |                    |                         |
|                     |             |                                    |              |                    |                         |
|                     |             |                                    |              |                    |                         |
|                     |             |                                    |              |                    |                         |
|                     |             | 9 Mute 🕐 🖉 Start video 🕤 🖆 Share 🤇 | 🥙 🤍 🐸        |                    |                         |
| Type here to search | 0 🛱 🤤 🖬 💼 🍯 | 🔁 🖬 🥥 🚱                            |              | R                  | ^ 17:15<br>20-09-2021 € |

7] To raise hand if host has muted you. Raise hand to Take attention of Host.

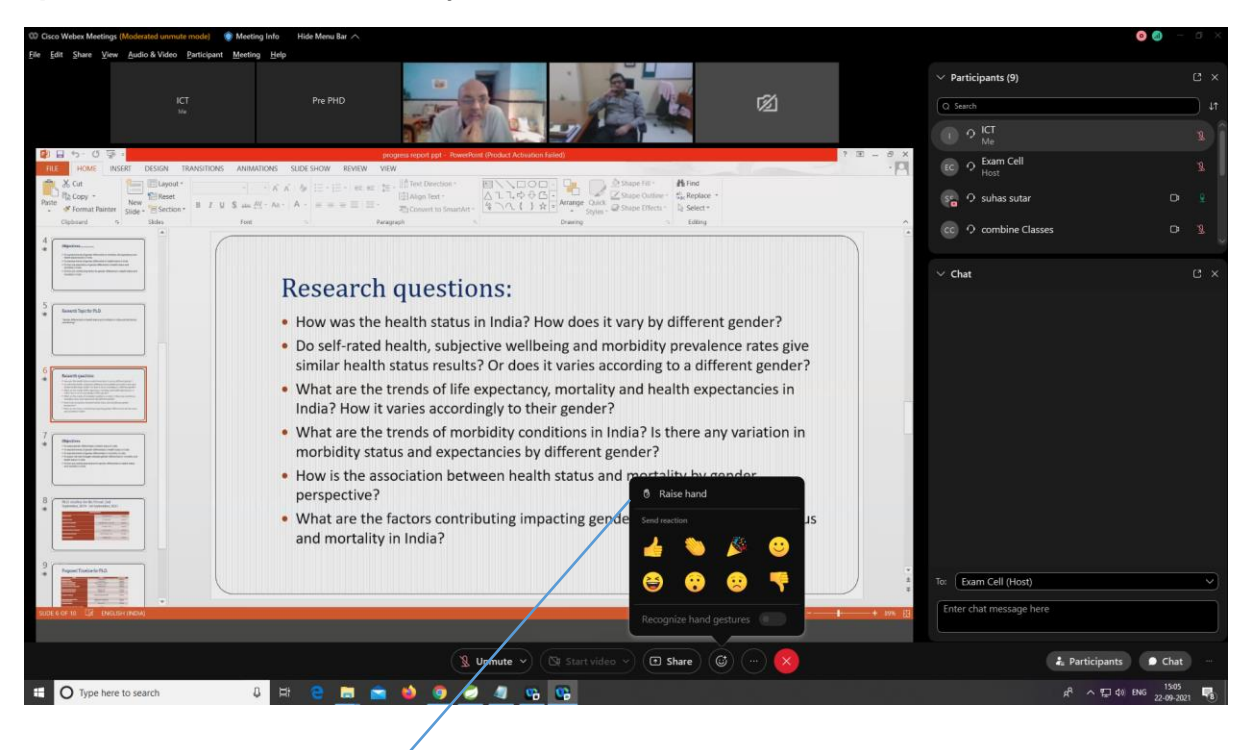

raise hand